# Buyer Portal Invoice List Overview

Last Modified on 05/28/2025 3:49 am EDT

# V1.0

# Overview

The Genpact AP Advance Invoice List View Page is designed to deliver a modern, responsive, and user-centric interface to transform the way users interact with invoice data.

It introduces a highly visual, action-driven experience that blends responsive design with practical functionality. From real-time filtering and bulk operations to intuitive tile-based layouts and streamlined pop-ups, this interface empowers users to view, manage, and act on invoices with speed and precision.

# Intuitive invoice list layout

The invoice list uses a clean, column-based layout with aligned headers for better readability. Each row presents essential invoice details in a structured, easy-to-scan format. Clicking on any Dashboard queue cards will open the list page.

| Bookmarks 👂 🗛 | pprovals 18 Clarifications 12 | Drafted 11      |                 |               |                     |                 |               |           |
|---------------|-------------------------------|-----------------|-----------------|---------------|---------------------|-----------------|---------------|-----------|
| Q, Search     |                               |                 |                 |               |                     | D Bookmark      | Ö Refresh ∓ I | Filters 🛓 |
| Select All    |                               |                 |                 |               |                     |                 |               |           |
| AP Ref No +*  | Document in Source in         | Total Amount +* | Amount ++       | Amount<br>(C) | et Current State et | Auto "<br>Match | Currency in   | Action    |
| INV-00342786  | Non PO Invoice                | 30,000.000      | 30,000.000      |               | Pending Approval    |                 |               | ~>        |
| INV-00333059  | Non PO Invoice                | 30,000.000      | 30,000.000      |               | Pending Approval    |                 | INR           | ~>        |
| INV-00333061  | Non PO Invoice                | 35,000.000      | 35,000.000      |               | Pending Approval    |                 | INR           | ~>        |
| INV-00333063  | Non PO Invoice                | 40,000.000      | 40,000.000      |               | Pending Approval    |                 | INR           | ~>        |
| INV-00333065  | Non PO Invoice                | 70,000.000      | 70,000.000      |               | Pending Approval    |                 | INR           | ~ ×       |
| INV-00333066  | Non PO Invoice                | 80,000.000      | 80,000.000      |               | Pending Approval    |                 | INR           | ~>        |
| INV-00333068  | Non PO Invoice                | 80,000.000      | 80,000.000      |               | Pending Approval    |                 | INR           | ~>        |
| INV-00333071  | Non PO Invoice                | 100,000.000     | 100,000.000     |               | Pending Approval    |                 | CAD           | ~ ×       |
| INV-00327895  | Non PO Invoice                | 123,456,790.000 | 123,456,790.000 |               | Pending Approval    |                 | USD           | ~ >       |

For complete setup instructions, refer to the *Configure List Layouts* section in the the AP Advance Buyer Portal Configuration Guide.docx. Additional configurations related to this feature are also available in the same guide.

# Configurable Dashboard titles

Users can personalize dashboard headings like *Work Items at a Glance* and subtitles such as *New Work Items* for better context and quick orientation.

| 🌀 genp | OCT AP ADVAN                 | CE               |                   |                 |            |               |                  |               |             | & Delegate       |
|--------|------------------------------|------------------|-------------------|-----------------|------------|---------------|------------------|---------------|-------------|------------------|
|        | ← Work Iter<br>New Work Item | ms at a gla<br>ទ | ance              | <b>~</b>        |            |               |                  |               |             |                  |
|        | Bookmarks 9 A                | pprovals 18      | Clarifications 12 | Drafted 11      |            |               |                  |               |             | :                |
|        | Q, Search                    |                  |                   |                 |            |               |                  | D Bookman     | Refresh 👳   | Filters 🕹 Export |
|        | Select All                   |                  |                   |                 |            |               |                  |               |             |                  |
| =      | AP Ref No #                  | Document<br>Type | at Source at      | Total Amount +* | Amount +*  | Amount<br>(C) | Current State at | Auto<br>Match | Currency in | Actions          |
| =      | INV-00342786                 | Non PO Invo      | ice               | 30,000.000      | 30,000.000 |               | Pending Approval |               |             | ✓× ±             |
|        | INV-00333059                 | Non PO Invo      | ice               | 30.000.000      | 30.000.000 |               | Pending Approval |               | INR         | ✓ × 1            |
| -      | INV-00333061                 | Non PO Invo      | ice               | 35,000.000      | 35,000.000 |               | Pending Approval |               | INR         | ✓ × 1            |

To configure the Dashboard titles,

- 1. Log in to the Buyer Portal as an administrator.
- 2. Navigate to Configure Dashboard >> My Task Container.
- 3. Click the settings icon, and in the settings panel, enter the desired text in the Label for Work Items and Sub Label for Work Items fields.

| and the state of          | Approximate X                               | Configure Deshboard |
|---------------------------|---------------------------------------------|---------------------|
| C Internet and particular | My Task Container Properties                | 1 v See             |
|                           | Label My Task                               | 3                   |
| 5 mm                      | Label for Work Items Work Items at a glance | ×2                  |
| My Tank Container         | Sub Label for Work Items New Work Items     | × #                 |
|                           | Active ?                                    | × *                 |
| -                         | Sort according to work harms ?              | × /<br>× /          |
|                           |                                             | × ×                 |
|                           | Cancel 🗸 Save                               | A X                 |
|                           | Rest Sectors                                | * *                 |
|                           | Deepo                                       | No.                 |

#### Delegate icon

With this feature, you can now send an invoice for approval to a delegate user, if the actual approver is not available. Delegation works for single approvers and group approvers.

| G gene | oct AP ADVAN                 | CE                           |                 |            |            |                  |               |             | A Delegate       |
|--------|------------------------------|------------------------------|-----------------|------------|------------|------------------|---------------|-------------|------------------|
|        | ← Work Iter<br>New Work Item | ns at a glance               |                 |            |            |                  |               |             |                  |
|        | Bookmarks 🦻 🗛                | pprovals 18 Clarifications 1 | Drafted 11      |            |            |                  |               |             | :                |
| •      | Q. Search                    |                              |                 |            |            |                  | D Bookmark    | 🖸 Refresh 👳 | Filters 土 Export |
|        | Select All                   |                              |                 |            |            |                  |               |             |                  |
| =      | AP Ref No #                  | Document it Source it        | Total Amount +* | Amount +*  | Amount (C) | Current State #  | Auto et Match | Currency 17 | Actions          |
| =      | INV-00342786                 | Non PO Invoice               | 30,000.000      | 30,000.000 |            | Pending Approval |               |             | ✓ × :            |
|        | INV-00333059                 | Non PO Invoice               | 30,000,000      | 30,000.000 |            | Pending Approval |               | INR         | ✓ × 1            |
| -      | INV-00333061                 | Non PO Invoice               | 35,000.000      | 35,000.000 |            | Pending Approval |               | INR         | ✓ X 1            |

For complete setup instructions, refer to the *Enable delegation on new buyer portal* section in the AP Advance Buyer Portal Configuration Guide.docx. Additional configurations related to this feature are also available in the same guide.

#### Dashboard queue cards as Tabs

Different invoice queues displayed as clickable tabs allow users to switch between views such as Pending Approval, Approved, or All Invoices without navigating away from the page.

| 🖗 genps | oct AP ADVAN   | CE               |               |                 |              |               |    |                  |               |     |                |     | e     | A Del | egate |
|---------|----------------|------------------|---------------|-----------------|--------------|---------------|----|------------------|---------------|-----|----------------|-----|-------|-------|-------|
|         | ← Work Iten    | ns at a glar     | nce           |                 |              |               |    |                  |               |     |                |     |       |       |       |
|         | Bookmarks 🧕 🗛  | oprovals 18 C    | larifications | s 12 Drafted 11 | <b></b>      |               |    |                  |               |     |                |     |       |       | :     |
|         | Q, Search      |                  |               |                 |              |               |    |                  | D Bookm       | irk | 🖰 Refresh 🐺 Fi | Hig | h Pri | iorit |       |
|         | Select All     |                  |               |                 |              |               |    |                  |               |     |                | Del | egat  | ed    | 0     |
| =       | AP Ref No +*   | Document<br>Type | * Source      | Total Amount    | at Amount at | Amount<br>(C) | 17 | Current State +* | Auto<br>Match | 47  | Currency +*    | Ac  | tions |       |       |
| =       | D INV-00334126 | Non PO Invoice   | 123           | 3,000.000       |              |               |    | Pending Approval |               |     | USD            | ~   | ×     | 1     | i     |
|         | D INV-00334127 | Non PO Invoice   | 1234          | 3,000.000       |              |               |    | Pending Approval |               |     | USD            | ~   | ×     | 1     |       |
| e       | INV-00342021   | Non PO Invoice   | ABC           | 134.000         | 0            |               |    | Pending Approval |               |     | INR.           | ~   | ×     | :     |       |
|         | INV-00342016   | Non PO Invoice   | r             | 3,456.000       | 555.000      |               |    | Pending Approval |               |     | USD            | ~   | / ×   | :     |       |

# **Bulk actions**

Users can perform bulk actions such as export, approve, reject, or route multiple invoices at once, increasing efficiency in high-volume processing scenarios.

| 🕼 genp | OCT AP ADVAN   | CE                    |                  |                 |           |                             |                          | A Delegate     |
|--------|----------------|-----------------------|------------------|-----------------|-----------|-----------------------------|--------------------------|----------------|
|        | ← Work Iter    | ns at a glar          | nce              |                 |           |                             |                          |                |
|        | Bookmarks 👂 🗛  | pprovals 18 C         | larifications 12 | Drafted 11      |           | Execute Bulk Actions        |                          | :              |
|        | Q, Search      |                       |                  |                 |           | D Bookma                    | rk O Renew Z Filters     | £ Export ✓ X ; |
|        | Select All 4 W | Vork items has been i | selected         |                 |           |                             | >                        | People         |
| =      | AP Ref No -1   | Document<br>Type      | +1 Source +1     | Total Amount +7 | Amount +* | Amount (C) Current State -7 | Auto<br>Match " Currency | The second     |
| =      | INV-00334126   | Non PO Invoice        | 123              | 3,000.000       |           | Pending Approval            | USD                      | 101 🗸 🗙 101    |
| _      | INV-00334127   | Non PO Invoice        | 1234             | 3,000.000       |           | Pending Approval            | USD                      | lot 🗸 🗙 iot    |
| e      | INV-00342021   | Non PO Invoice        | e ABC            | 134.000         | 0         | Pending Approval            | INR                      | jot 🗸 🗙 į      |
| D      | INV-00342016   | Non PO Invoice        |                  | 3,456.000       | 555.000   | Pending Approval            | USD                      | iot 🗸 🗙 i      |
|        | INV-00332721   | Non PO Invoice        | ÷                | 1,234.000       | 1,234.000 | Pending Approval            | INR                      | joł 🗸 🗙 i      |

#### Filter & Search

Advanced filtering options let users narrow down invoices by multiple parameters. A global search bar supports quick lookups, while saved filters offer one-click access to frequently used criteria.

| - | Index 8      | AP her top<br>AP her top<br>Amount from<br>Amount from<br>Amount from<br>Dentitie<br>Dentitie | Tele Annuel<br>Stati Annuel<br>Annuel 10<br>Annuel 10<br>Puelled Oth<br>D | Č Refresh  | T Fiters & Export |
|---|--------------|-----------------------------------------------------------------------------------------------|---------------------------------------------------------------------------|------------|-------------------|
|   | Teacherson - |                                                                                               | -                                                                         | Carrying - | ÷                 |
|   | 1000.000     |                                                                                               |                                                                           |            | H-481             |
|   | 1.000.000    |                                                                                               |                                                                           |            | H # # 1           |
|   | 100.000      |                                                                                               |                                                                           |            | H # # 1           |
|   | 1.00.00      |                                                                                               |                                                                           |            |                   |
|   | 1,010,000    |                                                                                               |                                                                           |            | H # # 1           |
|   | 1.010.000    |                                                                                               |                                                                           |            |                   |
|   | 1.000.000    |                                                                                               |                                                                           | 110        | H - N I           |
|   | 1.00.00      | Save Filter                                                                                   | Cancel                                                                    | heaty      |                   |

Refresh

Instantly reloads the invoice list with the latest data, ensuring users always have access to real-time information.

| 🎯 genç | OCT AP ADVAN  | CE                            |                 |            |               |                  |                           | A Delegate       |
|--------|---------------|-------------------------------|-----------------|------------|---------------|------------------|---------------------------|------------------|
|        | ← Work Iten   | ns at a glance                |                 |            |               |                  |                           |                  |
|        | Bookmarks 9 A | Clarifications 1              | Drafted 11      |            |               |                  |                           | :                |
|        | Q, Search     |                               |                 |            |               |                  | Bookmark O Refresh        | Filters 🛓 Export |
|        | Select All    |                               |                 |            |               |                  |                           |                  |
| =      | AP Ref No 47  | Document<br>Type it Source it | Total Amount +1 | Amount -*  | Amount<br>(C) | Current State 41 | Auto at Currency at Match | Actions          |
| =      | INV-00342786  | Non PO Invoice                | 30,000.000      | 30,000.000 |               | Pending Approval |                           | ✓ × ±            |
| _      | INV-00333059  | Non PO Invoice                | 30.000.000      | 30.000.000 |               | Pending Approval | INR                       | ✓ × 1            |
| -      | INV-00333061  | Non PO Invoice                | 35,000.000      | 35,000.000 |               | Pending Approval | INR                       | ✓ × :            |

#### **Bookmark Invoice**

Bookmarks specific invoices for quick access later, helping them track important or pending items across sessions.

|   | ← Work Iten    | ns at a gla      | ince      |          |                 |            |               |    |                  |               |      |             |         |     |      |
|---|----------------|------------------|-----------|----------|-----------------|------------|---------------|----|------------------|---------------|------|-------------|---------|-----|------|
| ſ | Bookmarks 9 Ar | oprovals 18      | Clarifica | tions 12 | Drafted 11      |            |               |    |                  |               |      |             |         |     |      |
|   | Q. Search      |                  |           |          |                 |            |               |    |                  | D Bookn       | hark | 🖒 Refresh 👳 | Filters | ± 1 | xpor |
|   | Select All     |                  |           |          |                 |            |               |    |                  |               |      |             |         |     |      |
|   | AP Ref No or   | Document<br>Type | + S0      | urce 17  | Total Amount +* | Amount -*  | Amount<br>(C) | 47 | Current State +* | Auto<br>Match | 17   | Currency in | Acti    | ons |      |
|   | INV-00342786   | Non PO Invoi     | ce        |          | 30,000.000      | 30,000.000 |               |    | Pending Approval |               |      |             | ~       | ×   | 1    |
|   | INV-00333059   | Non PO Invoi     | ce        |          | 30.000.000      | 30,000.000 |               |    | Pending Approval |               |      | INR         | ~       | ×   | :    |
|   | E              | No. DO Inc.      |           |          |                 |            |               |    |                  |               |      |             |         | ~   |      |

# Select All option with count display

Allows users to quickly select a specific number of invoices or all, with a dynamic count shown to indicate how many items are currently selected.

| ← Work       | Items at a gla           | nce             |                 |           |            |                  |              |                 |            |
|--------------|--------------------------|-----------------|-----------------|-----------|------------|------------------|--------------|-----------------|------------|
| Bookmarks 9  | Approvals 18 Cl          | arifications 12 | Drafted 11      |           |            |                  |              |                 |            |
| Q, Search    |                          |                 |                 |           |            | D Bookman        | ik 💍 Refresh | T Fitters 🛃 🗄 🛙 | export 🗸 > |
| Select All   | 18 Work items has been : | selected        | +               |           |            |                  |              |                 |            |
| AP Ref No +1 | Document<br>Type         | Source +1       | Total Amount +* | Amount +1 | Amount (C) | Current State +r | Auto Match   | Currency +*     | Actions    |
| INV-0033412  | 6 Non PO Invoice         | 123             | 3,000.000       |           |            | Pending Approval |              | USD             | ~×         |
| INV-0033412  | Z Non PO Invoice         | 1234            | 3,000.000       |           |            | Pending Approval |              | USD             | ~ ×        |
| INV-0034202  | 1 Non PO Invoice         | ABC             | 134.000         | 0         |            | Pending Approval |              | INR             | ~×         |
| INV-0034201  | 6 Non PO Invoice         |                 | 3,456.000       | 555.000   |            | Pending Approval |              | USD             | ~ ×        |
|              |                          |                 |                 |           |            |                  |              |                 |            |